# 40VM900010 DLS VRF Interface VRF (Variable Refrigerant Flow) System Indoor Unit Interface

# Installation and Operating Instructions

Part Number 40VM900010

D----

# **TABLEOF CONTENTS**

|                                                 | Page |
|-------------------------------------------------|------|
| SAFETY CONSIDERATIONS                           | 1    |
| GENERAL                                         | 1    |
| ACCESSORIES                                     | 2    |
| DIMENSIONS                                      | 2    |
| SELECTING INSTALLATION POSITION                 | 3    |
| RECOMMENDED CLEARANCES                          | 3    |
| INSTALLATION                                    | 3    |
| Installation Method                             | 3    |
| WIRING DIAGRAM                                  | 4    |
| POWER WIRING                                    | 4    |
| COMMUNICATION WIRING                            | 4    |
| AUX HEAT SIGNAL INPUT                           | 5    |
| DIP SWITCH SETTINGS                             | 5    |
| OPERATING INSTRUCTIONS                          | 6    |
| Step -1 – Getting Started                       | 6    |
| Step – 2 – Discovering Ductless Indoor Unit     | 6    |
| Step – 3 – Configuring the Ductless Indoor Unit | 7    |
| COMMON QUESTIONS                                | 8    |
|                                                 |      |

# SAFETY CONSIDERATIONS

Read and follow manufacturer instructions carefully. Follow all local electrical codes during installation. All wiring must conform to local and national electrical codes. Improper wiring or installation may damage thermostat.

Understand the signal words — DANGER, WARNING, and CAUTION. DANGER identifies the most serious hazards, which will result in severe personal injury or death. WARNING signifies hazards that could result in personal injury or death. CAUTION is used to identify unsafe practices, which would result in minor personal injury or product and property damage.

Recognize safety information. This is the safety-alert symbol ( $\bigwedge$ ). When this symbol is displayed on the unit and in instructions or manuals, be alert to the potential for personal injury. Installing, starting up, and servicing equipment can be hazardous due to system pressure, electrical components, and equipment location.

Note that changes or modifications of this product are not expressly approved by the party responsible for compliance and could void the user's authority to operate the equipment.

**NOTE:** This equipment has been tested and found to comply with the limits for a Class B digital device, pursuant to Part 15 of the FCC rules. these limits are designed to provide reasonable protection against harmful interference in a residential installation. This equipment generates, uses, and can radiate radio frequency energy and, if not installed and used in accordance with the instructions, may cause harmful interference to radio communications. However, there is no guarantee that interference will not occur in a particular installation.

If this equipment does cause harmful interference to radio or television reception, which can be determined by turning the equipment off and on, the user is encouraged to try to correct the interference by one or more of the following measures:

Reorient or relocate the receiving antenna.

Increase the separation between the equipment and the receiver.

Connect the equipment into an outlet on a circuit different from that to which the receiver is connected.

Consult dealer or an experienced radio/TV technician for help.

# GENERAL

The DLS VRF interface is a kind of communication device which allows you to connect ductless indoor units into VRF touch screen central controller. Ductless indoor units, any style, will be shown as high wall unit icon on the touch screen central controller. Ductless indoor unit can be controlled using VRF wired controller.

# ACCESSORIES

| Table 1 —40VMC Physical Data   |         |                   |                                             |
|--------------------------------|---------|-------------------|---------------------------------------------|
| NAME                           | OUTLINE | QUANTITY FUNCTION |                                             |
| Installation and Owners Manual |         | 1                 | As reference for installation and operation |
| Mounting Screw                 | Oz,     | 3                 | For mounting the box                        |

# DIMENSIONS

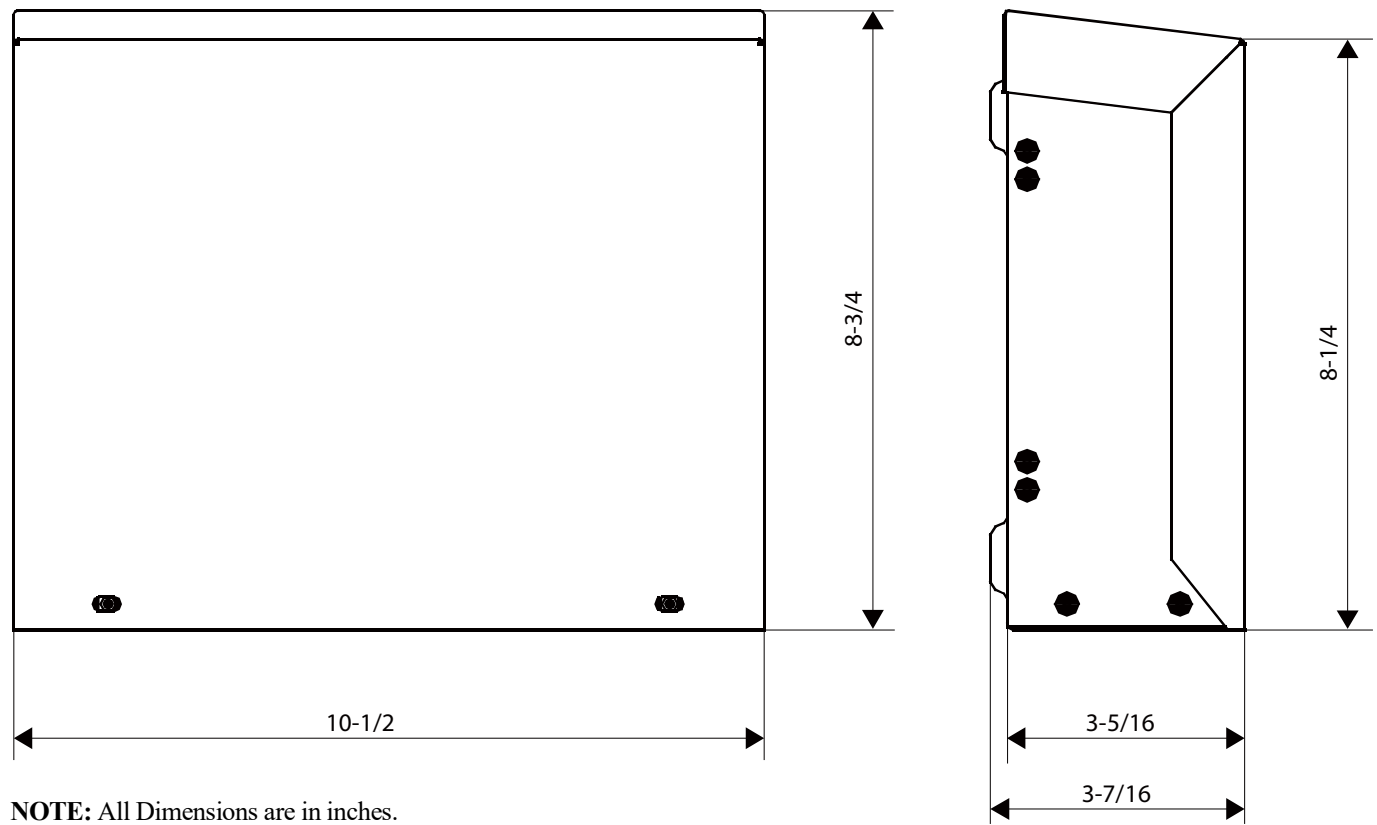

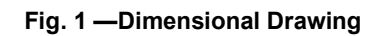

# SELECTING INSTALLATION POSITION

Read this manual carefully before installing the interface and keep the manual for future reference. The DLS VRF interface should be installed as close as possible to the Ductless indoor unit. Avoid installing DLS VRF interface near high voltage components and heat generating devices. Follow the local code for wiring methods between DLS unit, VRF touch screen central controller, and DLS VRF interface. Make sure the cover of DLS VRF interface is installed after wiring to avoid any moisture or dust accumulation.

Do not install the controller in a place exposed to water or in a condensing environment.

Do not install the device in a location where there is direct sunlight or where the temperature may become greater than  $118^{\circ}F(48^{\circ}C)$  or less than  $-4^{\circ}F(-20^{\circ}C)$ .

This product is neither waterproof nor dust proof, so it can only be installed indoors.

**NOTE:** The communication wire should be 2-core stranded shielded 18 AWG cable.

# **RECOMMENDED CLEARANCES**

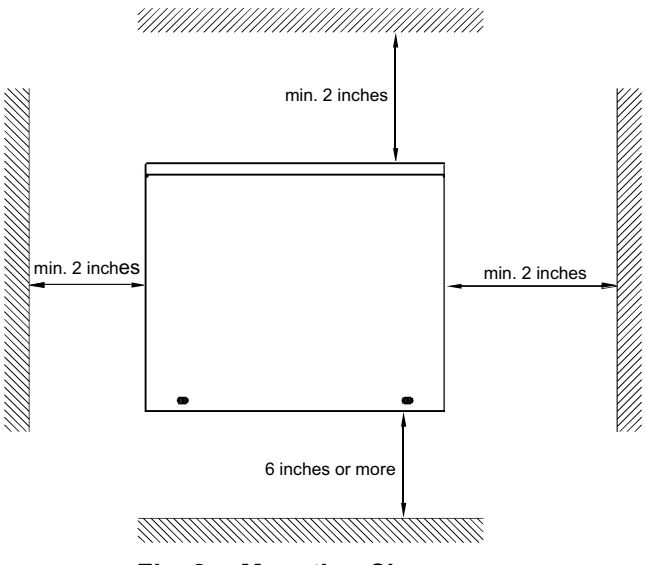

Fig. 2 — Mounting Clearances

## INSTALLATION

# **Installation Method**

1. Use screwdriver to remove screw (2) of the box cover.

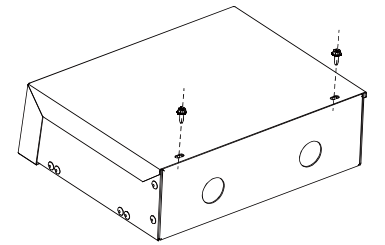

2. Slide and lift up the box cover as shown below.

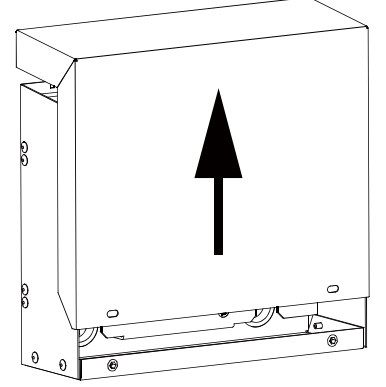

3. Use the mounting screws (3) in the accessory bag to mount the controller on the wall or solid surface as shown below.

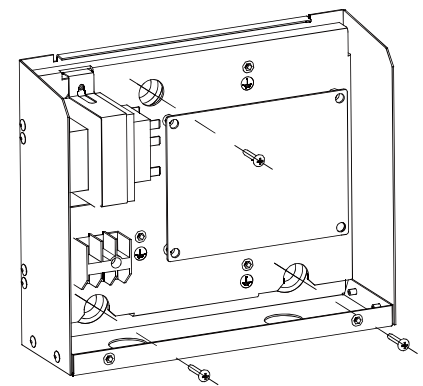

4. Follow the wiring instruction for power and communication before installing cover back on the box.

# WIRING DIAGRAM

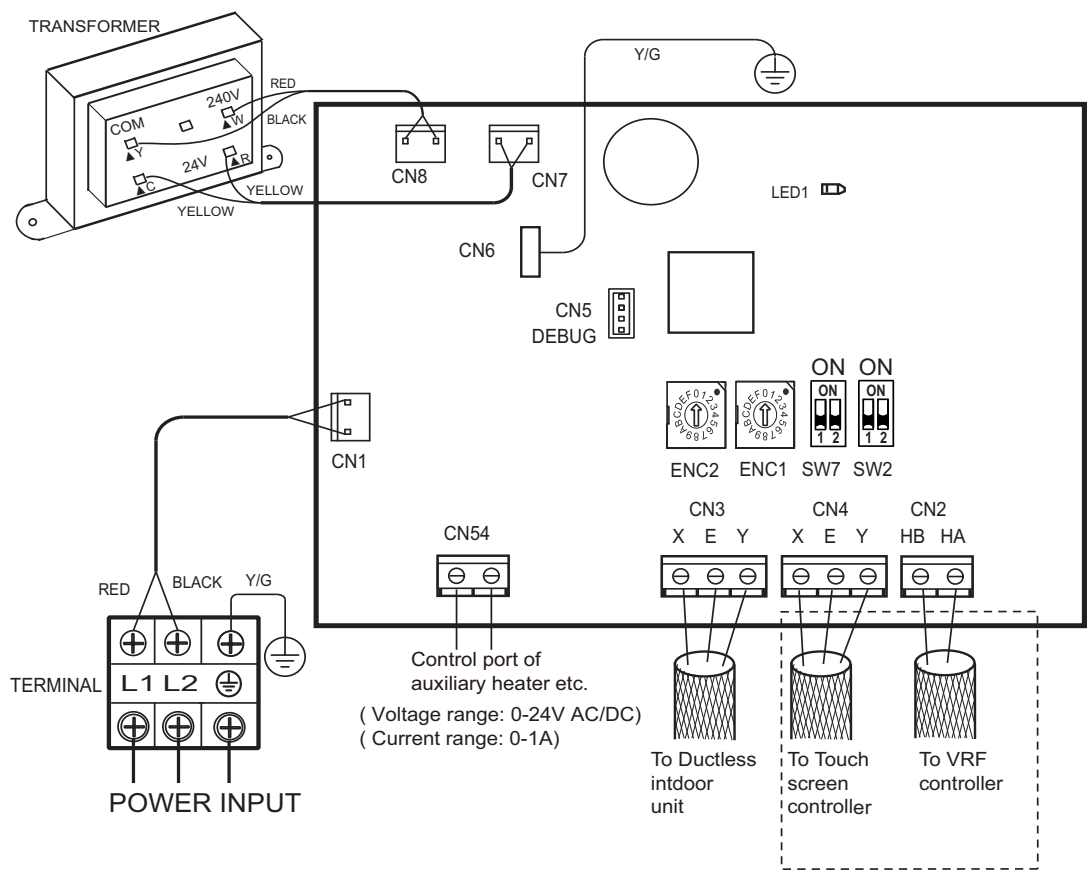

# NOTES:

- 1. The address set through ENC1 and SW7 must be consistent with the address of connect in indoor unit.
- 2. The set temperature unit through SW2 1 must be consistent with central controller, wired controller, and indoor units.

# Fig. 3 — Wiring Diagram

# **POWER WIRING**

|               | Phase                 | 1-Phase                                 |  |  |
|---------------|-----------------------|-----------------------------------------|--|--|
| Power         | Volt and<br>Frequency | 230V-60Hz                               |  |  |
| Fuse on board |                       | 5A/250VAC                               |  |  |
| Wire          |                       | 2-core stranded shielded cable<br>18AWG |  |  |

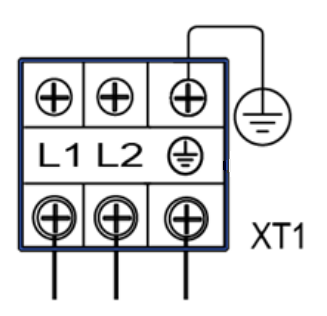

Fig. 4 — Power Input

# **COMMUNICATION WIRING**

Type: 2-core stranded shielded cable Diameter: AWG 18

Maximum wiring length:

- Within 3937 ft. between the ductless indoor unit and the DLS VRF interface
- Within 3280 ft. between the touchscreen central controller and the DLS VRF interface
- Within 820 ft. between the wire controller and DLS VRF interface

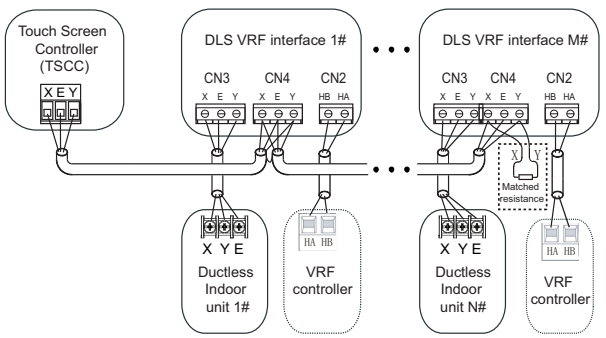

Note: M≤8

Fig. 5 — Communication Wiring

# **AUX HEAT SIGNAL INPUT**

CN54 is the terminal for ON/OFF signal input for auxiliary heat on DLS VRF interface. The signal type is dry contact. **NOTE:** Some of the indoor units do not support AUX heat function.

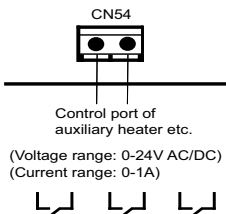

Voltage and current must meet the requirements of Tables 2.

#### Table 2 — Max. Current and Voltage

| PORT | MAX. VOLTAGE (V AC/DC) | MAX. CURRENT (A) |
|------|------------------------|------------------|
| CN54 | 24                     | 1                |

# **DIP SWITCH SETTINGS**

- ENC1 and ENC2 are rotary dial whereas SW7 is ON/ OFF.
- ENC2 is used to set the network address.
- Combination of ENC1 and SW7 allows you to set the indoor unit address. See Table .

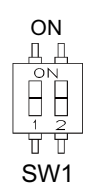

# Table 3 — DIP Switch Settings

| ENC2            | (0~7]                                | Set network address (0~7)             |
|-----------------|--------------------------------------|---------------------------------------|
|                 | ENC1                                 |                                       |
|                 | ON<br>SW7<br>[00]                    | Set IDU address, valid range is 0~15  |
|                 | ENC1<br>(0~F)                        |                                       |
| ENC1 and<br>SW7 | SW7<br>[01]                          | Set IDU address, valid range is 16~31 |
|                 | L <sup>SF07,3</sup><br>ENC1<br>[0~F] |                                       |
|                 | SW7<br>[10]                          | Set IDU address, valid range is 32~47 |
|                 | ENC1<br>[0~F]                        |                                       |
|                 | SW7                                  | א טעו address, valid range is 48~63   |

**NOTE:** The address assigned through ENC1 & SW7 must be same as indoor unit address on wall controller.

#### Table 4 —SW2\_1 and SW2\_2 Definition

|       |       | 0        | Temperature: °F (default) |  |
|-------|-------|----------|---------------------------|--|
| SW2_1 |       | 1        | Temperature: °C           |  |
|       | SW2_2 | Reserved |                           |  |

#### 

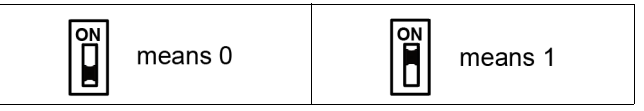

**NOTE:** The temperature unit (°F or °C) set through SW2\_1 must be same as touch screen central controller and wall controller.

# Table 6 — EF and E8 Error Codes

| ERROR CODE | INSTRUCTIONS                                            |
|------------|---------------------------------------------------------|
| EF         | IF TSCC or wired controller displays EF error code, you |
|            | need to check whether IDU appears fault or protection   |
| E8         | IF TSCC or wired controller displays E8 error code, you |
|            | need to check whether the IDU has a communication       |
|            | problem with the interface                              |

#### Table 7 — LED 1

| Blink 1time/1Hz  | Net address >7                                     |  |
|------------------|----------------------------------------------------|--|
| Blink 2times/1Hz | interface and IDU communication error              |  |
| Blink 3times/1Hz | interface and TSCC communication error             |  |
| Blink 4times/1Hz | interface and wired controller communication error |  |

# **OPERATING INSTRUCTIONS**

# Step -1 – Getting Started

- 1. Connect ductless indoor unit to touch screen central controller using DLS VRF interface as instructed in the installation manual.
- 2. Turn on the power for ductless indoor unit.
- 3. Turn on the power for DLS VRF interface.
- 4. Turn on the power for touch screen central controller.
- 5. Select you brand based as shown below in Fig. 6 and press "Always" or "Just Once."

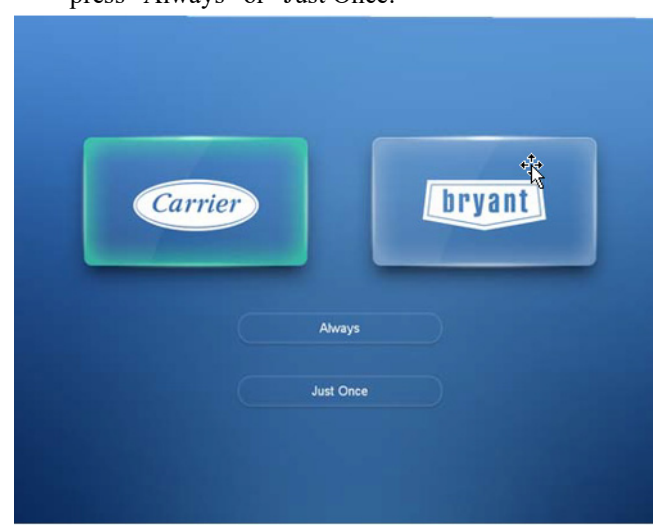

# Fig. 6 —Brand Selection

6. Login screen will appear as shown below in Fig. 7.

- Default login superAdmin
- Default password 66668888
- 7. Press login.

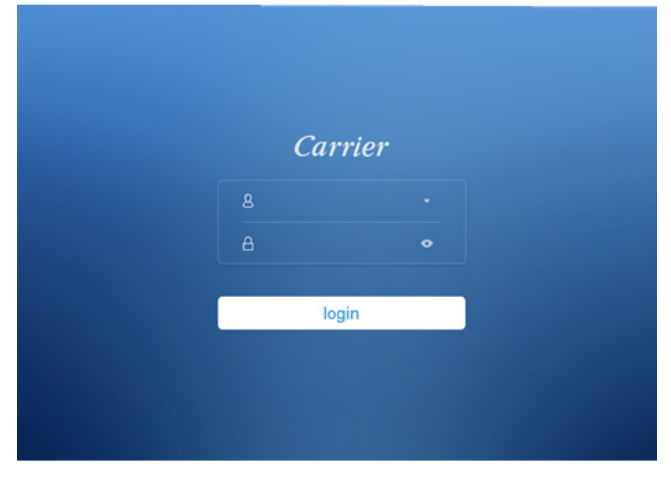

Fig. 7 —Login Screen

8. Home screen appears as shown below in Fig. 8.

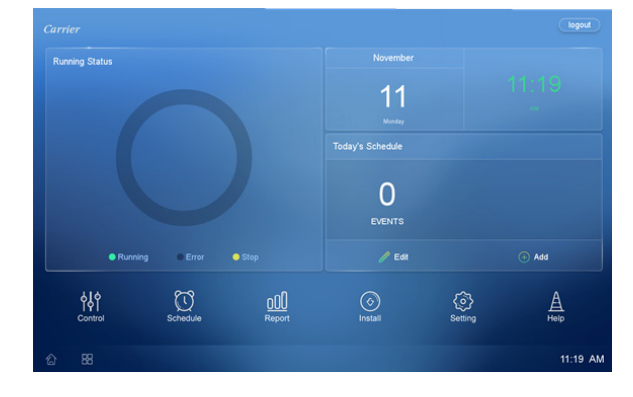

### Fig. 8 —Home Screen

# Step – 2 – Discovering Ductless Indoor Unit

1. Press the "Install" icon on the bottom of the screen as shown below in Fig. 9.

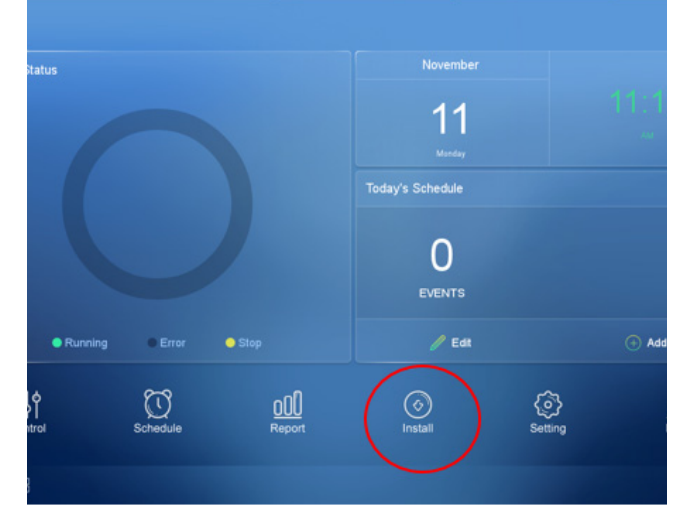

## Fig. 9 —Install Icon

2. The Install screen will appear. Press "Auto Search" as show below in Fig. 10.

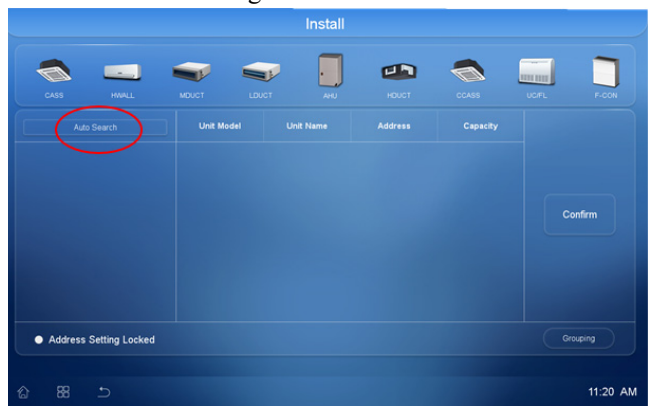

#### Fig. 10 — Auto Search Function

3. The Auto search screen will appear as show below in Fig. 11 looking for ductless indoor units and VRF

system on XYE communication bus. This might take few seconds to discover all the units.

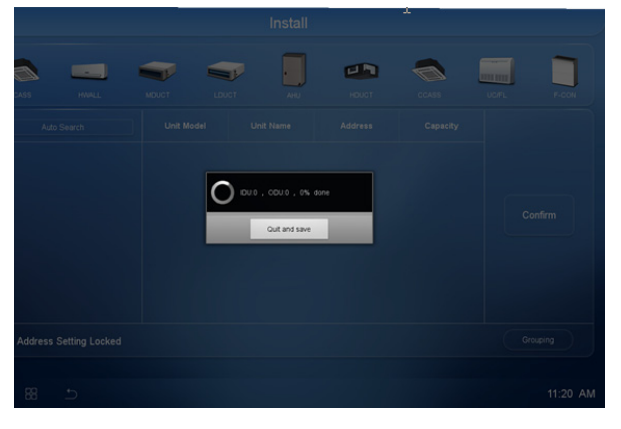

Fig. 11 —Auto Search Function in Process
4. Once the ductless indoor units and VRF systems are found, they will appear on the screen as shown in Fig. 12 (example).

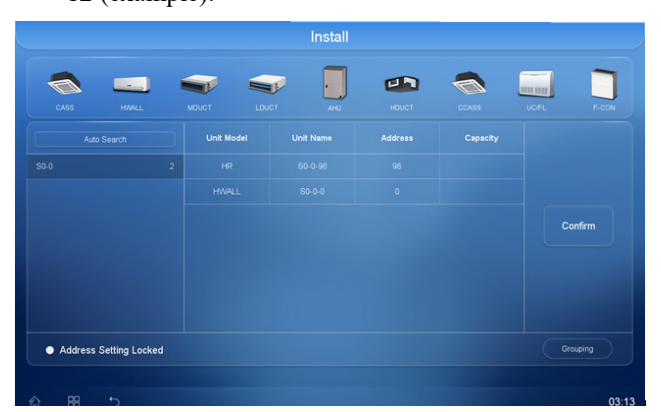

**Fig. 12 — Auto Discover of Indoor Unit** 5. Press Confirm to accept the search (Fig. 13).

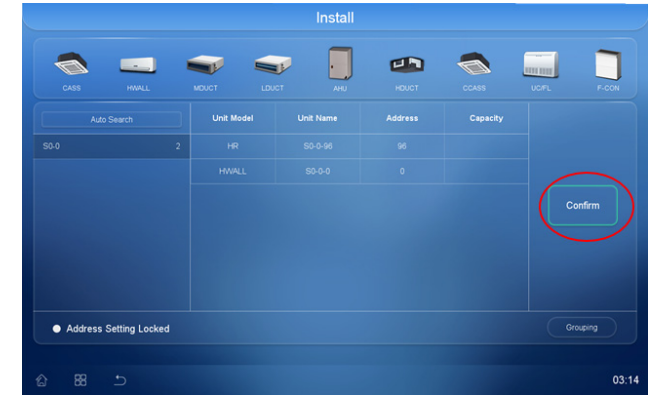

Fig. 13 —Confirm the Search

# Step – 3 – Configuring the Ductless Indoor Unit

1. The Ductless indoor unit model will always default to "HWALL" as shown below in Fig. 14.

2. To change the name of the ductless indoor unit, press HWALL. A pop up screen will appear with a different style of indoor unit name. Select the appropriate name as shown below in Fig. 14.

| S                      | Select |          |             |
|------------------------|--------|----------|-------------|
|                        | CASS   |          |             |
| CASS HWALL M           | HWALL  | 455      | UCIFL F-CON |
| Auto Search            | MDUCT  | Sapacity |             |
| S0-0 2                 | LDUCT  |          |             |
|                        | AHU    |          |             |
|                        | HDUCT  |          |             |
|                        | CCASS  |          |             |
|                        | UC/FL  |          |             |
|                        | F-CON  |          |             |
| Address Setting Locked | OA     |          |             |
| ☆ 88 5                 | ERV    |          |             |

# Fig. 14 —Indoor Unit Style Selection

3. Press on the unit name to change the name of indoor unit. Edit screen will appear with a keyboard as shown below in Fig. 15.

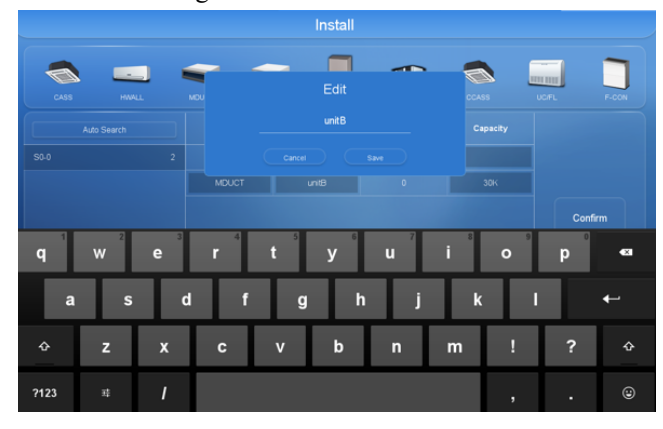

#### Fig. 15 — Renaming the Unit

 To include indoor unit capacity, press on capacity box. Edit screen will appear with a keyboard as shown below in Fig. 16.

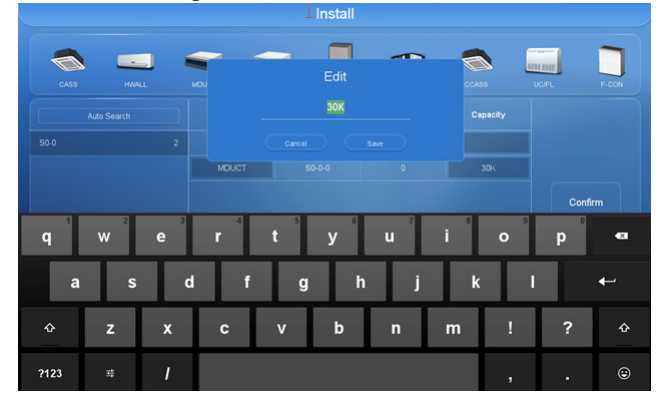

Fig. 16 — Editing Capacity

5. To go back to the Home screen by pressing the return arrow at the bottom on the screen as shown below in Fig. 17.

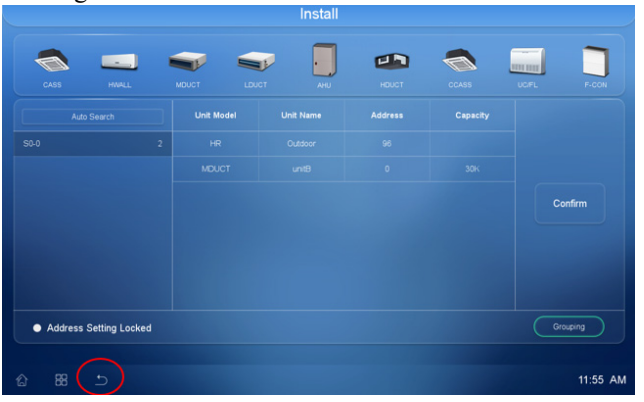

#### Fig. 17 — Return to Home Screen

6. The screen below (Fig. 18) shows the number of units connected to the controller.

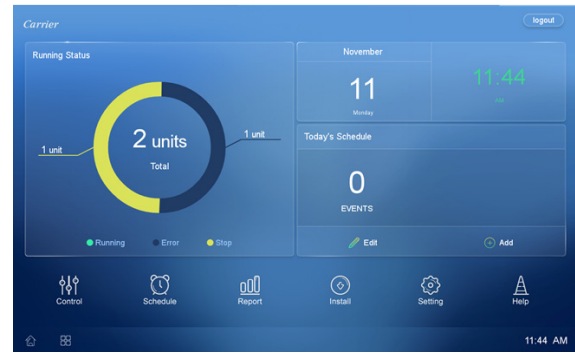

#### Fig. 18 —Home Screen Showing Number of Units

For other features and function on the Touch Screen Central Controller, refer to the Touch Screen Central Controller Installation Manual.

## **COMMON QUESTIONS**

- Q. How is the ductless indoor unit displayed on the touch screen central controller?
- A. The ductless unit will always appear as a high wall. The icon cannot be change to match the indoor unit style (for example cassette will appear as high wall). However, you can change the name (for example HWALL to CCAS).
- Q. Is the DLS indoor unit controlled by the VRF or DLS wall controller?
- A. DLS indoor unit is controlled by the VRF wall controller connected to HA/HB of the interface.
- Q. What are the functions you can control through the touch screen central controller for the DLS indoor unit?
- A. The functions controlled through touch screen central controller for the DLS indoor unit are:
  - Set mode
  - Set temperature
  - Set airflow
  - ON/OFF
  - Set indoor unit address
  - Set auxiliary heater
  - Error codes
- Q. What are the functions you can control through the VRF wall controller for the DLS indoor unit?
- A. The functions you can control through the VRF wall controller for the DLS indoor unit are:
  - Set mode
  - Set temperature
  - Set airflow
  - ON/OFF
  - Set indoor unit address
  - Set auxiliary heater
  - Error codes
- Q. If there is a multi-zone system with (3) indoor units serving (3) different zones / rooms, do I need (3) separate DLS VRF interface?
- A. Yes, you need (3) separate DLS VRF interfaces for each DLS indoor unit.
- Q. If there is a multi-zone system with (3) indoor units serving the same zones / rooms, can I implement group control option?
- A. No, group control is NOT an option. All the DLS indoor units will need separate DLS VRF interfaces.
- Q. Instead of the touch screen central controller, can I tie the DLS VRF interface to the BACnet interface?
- A. No, the DLS VRF interface will not work with the BACnet interface.
- Q. How many DLS VRF interfaces I can connect to the touch screen central controller?
- A. You can connect up to a total of (48) DLS VRF interfaces to touch screen central controller, (8) DLS VRF interface per communication channel.
- Q. Does the DLS VRF interface need network address?
- A. Yes, each DLS VRF interface would need network address. The address should be between 0 to 7 and unique. Similar to addressing ODU / system on the VRF side.
- Q. Does the DLS indoor unit need a unique ID?
- A. Yes, each DLS indoor unit will need a unique ID. The address on the wall controller as well as the touch screen controller should match; otherwise an error will be displayed on the controller.

© Carrier Corporation 2020